# LINE 導線設計 截梁紀

## [ 配信予約]

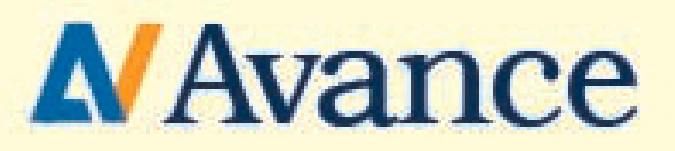

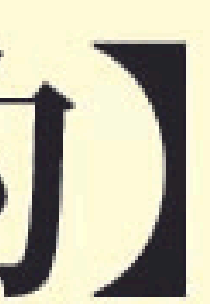

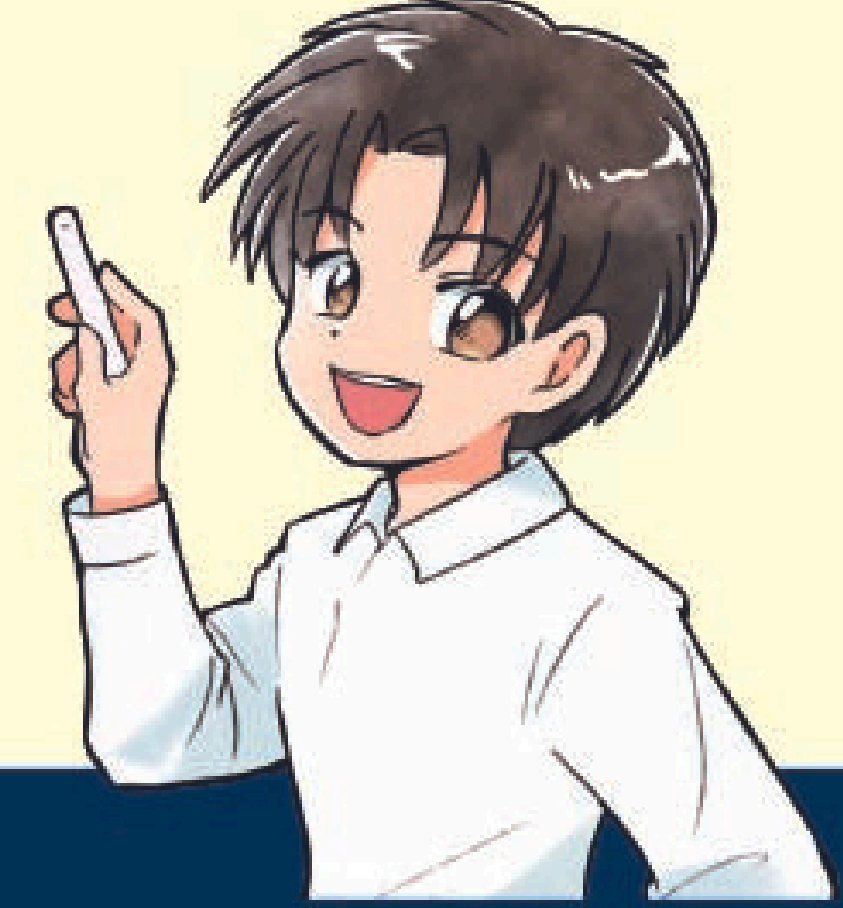

### 本講義のゴール

### 友達全員【勉強会予約者は除外】に送る メッセージを2通設定をする

| ステータス  | 配信日時                      |
|--------|---------------------------|
| 予約済み   | 2023.11.14 00:02          |
| メッセージ1 | 自動編集 【メッセージパック】 3通目(13日 2 |
| メッセージ2 | メッセージ作成 テンプレートから追加        |
| 予約済み   | 2023.11.13 12:12          |
| メッセージ1 | 自動編集 【メッセージパック】 2通目(13日 1 |
| メッセージ2 | メッセージ作成 テンプレートから追加        |

配信先絞込み

設定済み

4:02....

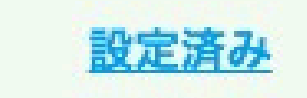

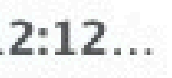

配信設定する2通のメッセージ

## 時間指定配信 (2通) Lローンチから24時間後 Lローンチから56時間後

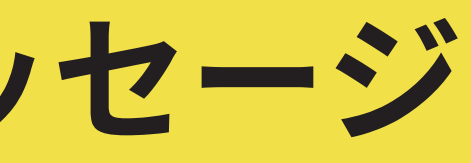

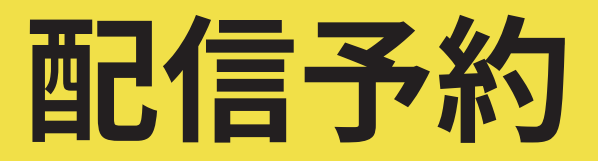

### 今回はローンチ開始が【3/3 8:00】とする

1通目(24時間後):3/48:00

2通目(56時間後):3/516:00

### それでは設定していきましょう

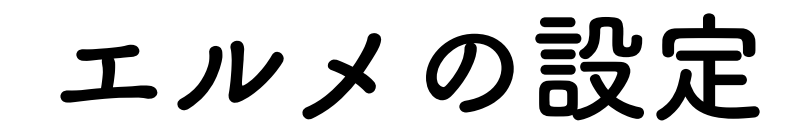

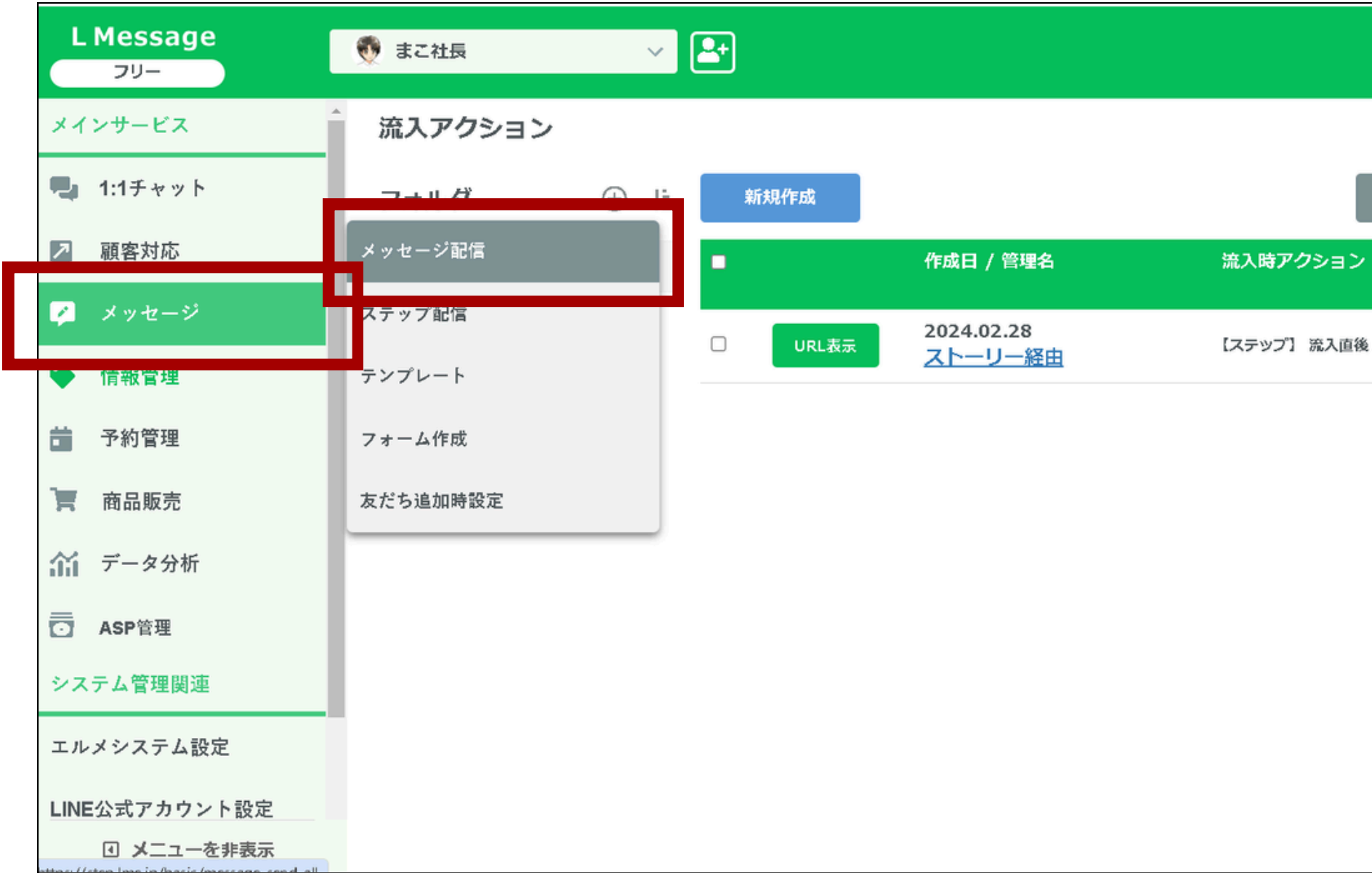

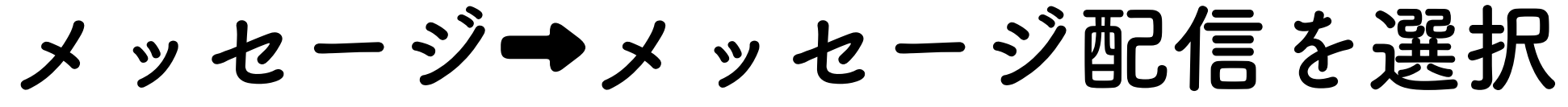

### エルメ配信数 📀 LOA配信数 😯 0通 0通 C 2024-03-06 C<sup>4</sup> 2024-04-01 並べ替え ページ表示回数/反応人 数 0回/0人 ...

エルメの設定

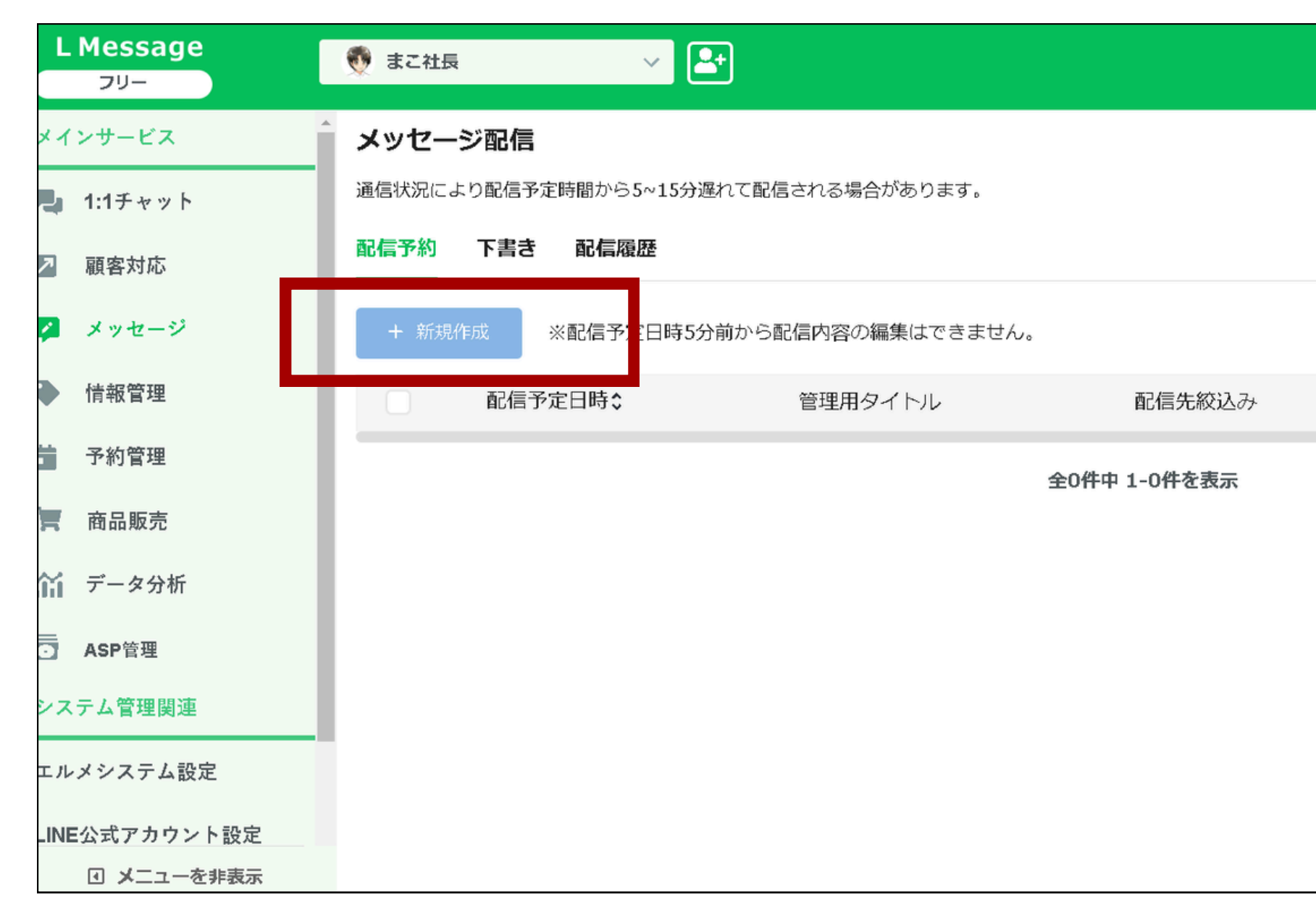

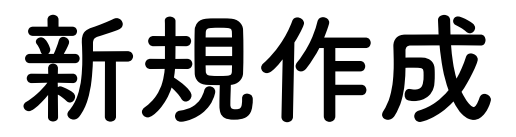

| エルメ配     | 言数 ?           | LOA配信数 ?     |
|----------|----------------|--------------|
| 0通 C'2   | 024-03-06   0通 | C 2024-04-01 |
|          |                | @ マニュアル      |
| 2024年03月 | 全期間            | ៣ 一括削除       |
| 配信数      | 送信者 操作         |              |
|          |                |              |

エルメの設定

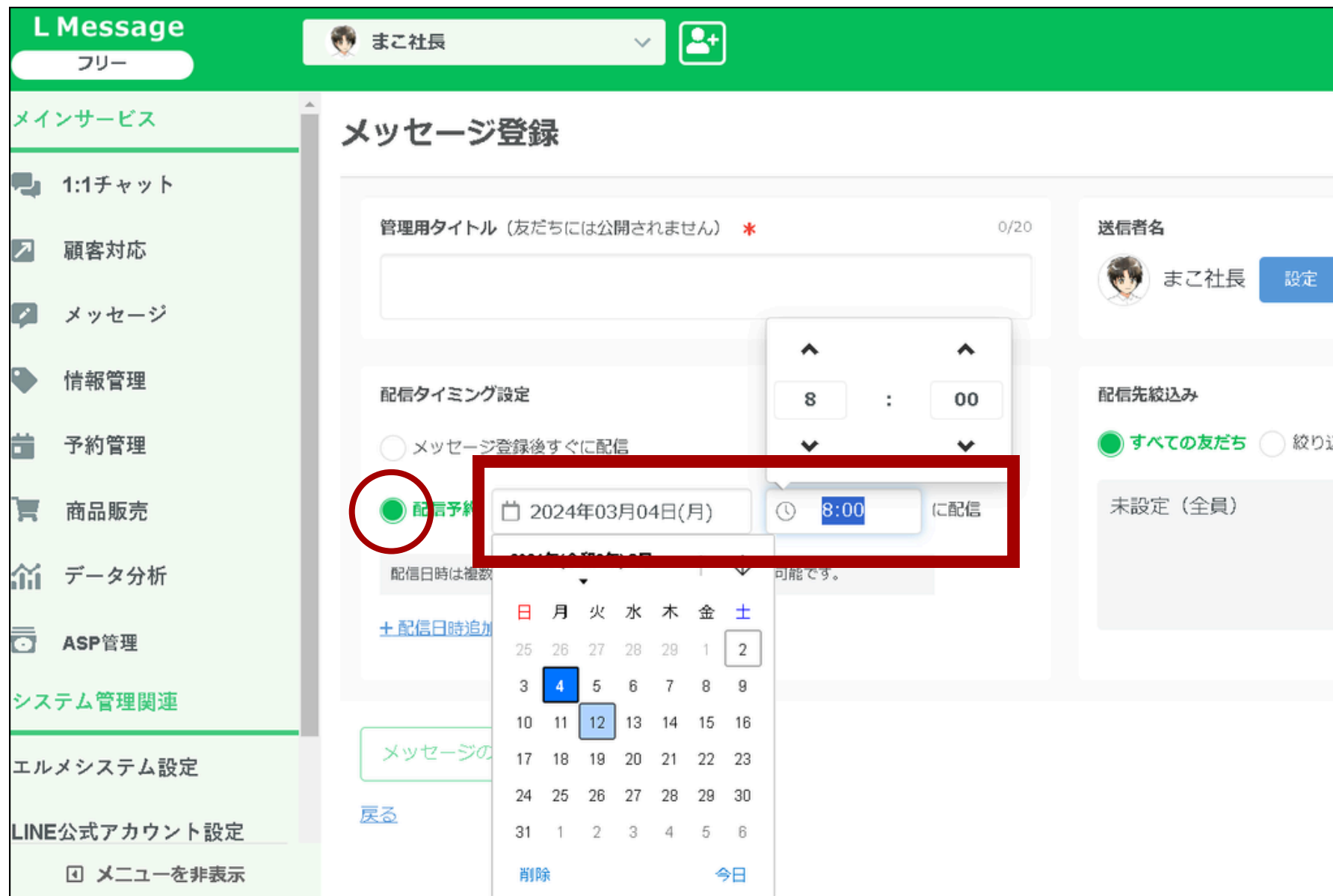

配信予約を選択して日程を設定します

|     |    | エルメ配信数        | 8                    | LOA配信数  | ?      |
|-----|----|---------------|----------------------|---------|--------|
|     | 0通 | C 2024-03-    | 06 0通                | C 2024- | -04-01 |
|     |    | Marte         |                      | -=      |        |
|     |    | <u>xyu-</u>   | <u>-&gt;8015—19.</u> |         |        |
|     |    |               |                      |         |        |
|     |    |               |                      |         |        |
|     |    |               |                      |         |        |
|     |    |               |                      |         |        |
|     |    | 配信            | 数 🕜                  |         |        |
| つ込み | 設定 | <u>1人(予定)</u> | 再計算                  |         |        |
|     |    |               |                      |         |        |
|     |    |               |                      |         |        |
|     |    |               |                      |         |        |
|     |    |               |                      |         |        |
|     |    |               |                      |         |        |
|     |    |               |                      |         |        |
|     |    |               |                      |         |        |
|     |    |               |                      |         |        |
|     |    |               |                      |         |        |
|     |    |               |                      |         |        |

エルメの設定

| L Message<br>フリー | 💮 まこ社長 🗸 🖓                        |                |
|------------------|-----------------------------------|----------------|
| インサービス           | ▲ メッセージ登録                         |                |
| 1:1チャット          |                                   |                |
| 7 顧客対応           | 管理用タイトル(友だちには公開されません) * 10/20     | 送信者名           |
| 🎽 メッセージ          | 1通目(24時間後)                        |                |
| 情報管理             | 配信タイミング設定                         | 配信先絞込み         |
| 予約管理             | ◇ メッセージ登録後すぐに配信                   | 🔵 すべての友たち 🔵 籠り |
| ■ 商品販売           | ●配信予約 □ 2024年03月04日(月) ○ 8:00 に配信 | 未設定(全員)        |
| 🎽 データ分析          | 配信日時は複数登録ができます。最大10個の日時まで登録可能です。  |                |
| =<br>☐ ASP管理     | 土配信日時追加                           |                |
| ィステム管理関連         |                                   |                |
| L ルメシステム設定       | メッセージ登録                           |                |
| INE公式アカウント設定     | + メッセージ追加 + テンプレートから追加            | 2              |
| Ⅰ メニューを非表示       | くミオージャンダ金ナちインサー                   | + 4            |

管理者タイトルを「1通目」と入力 絞り込みに、して設定をクリック

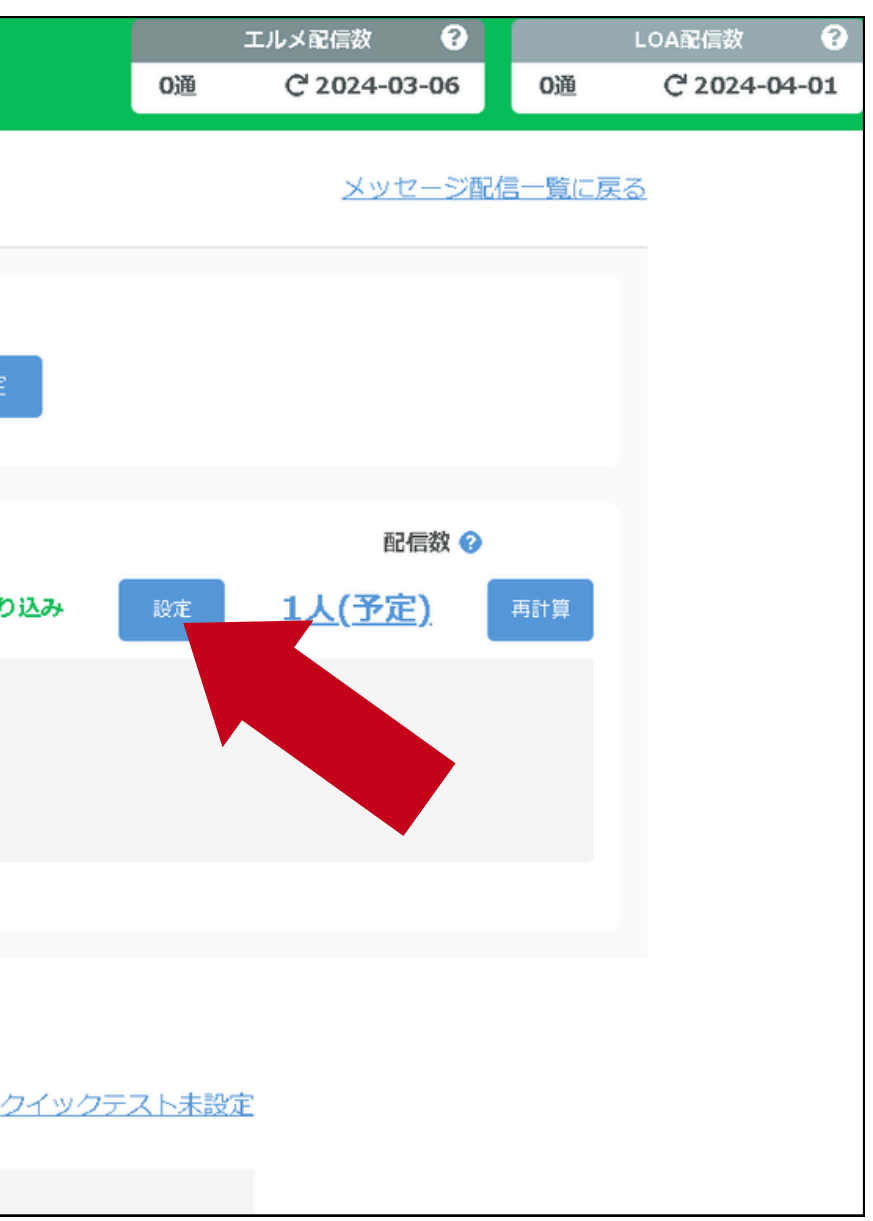

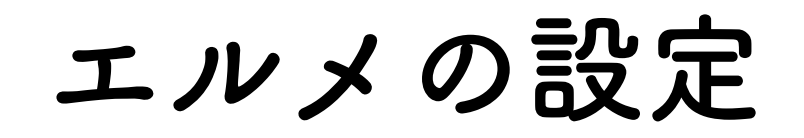

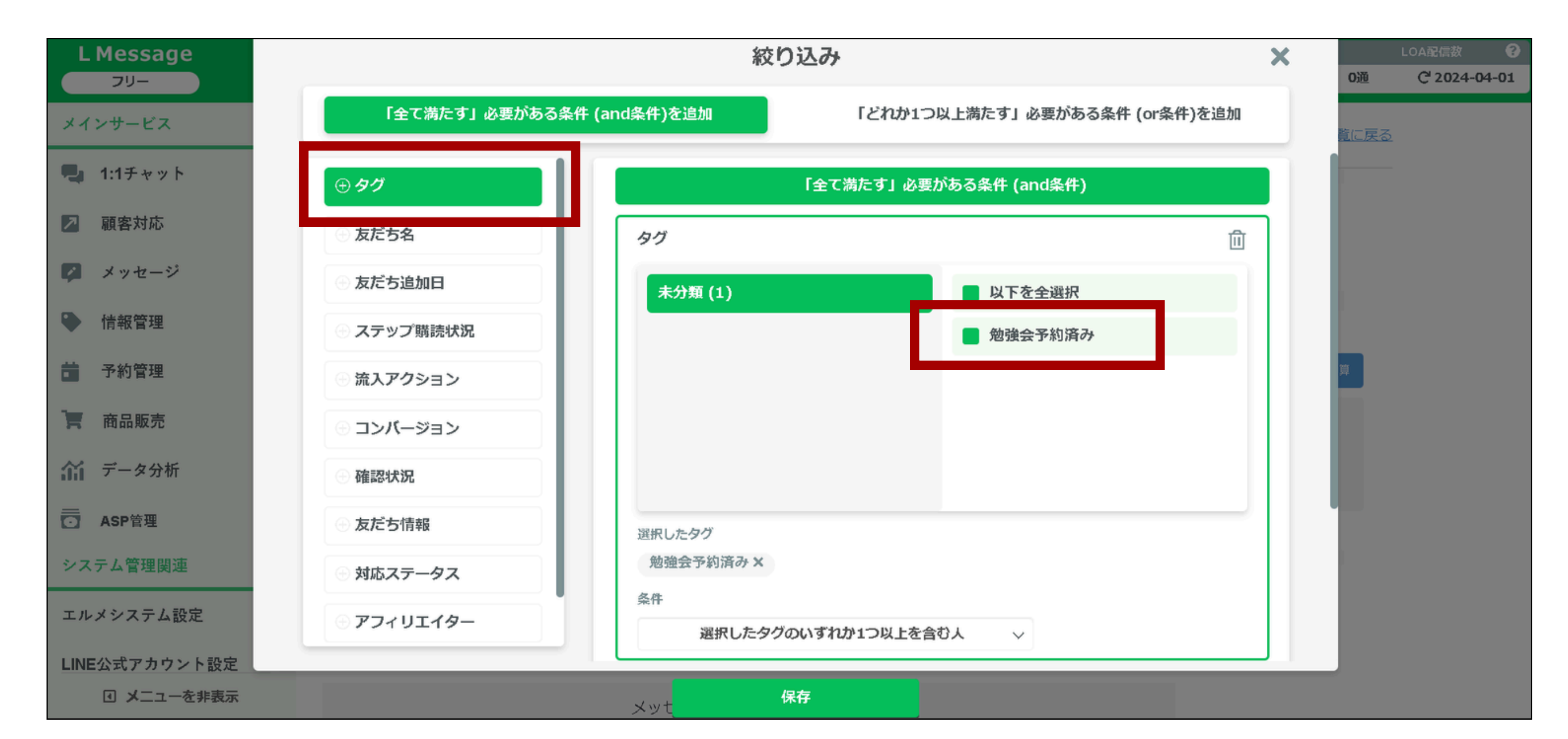

タグを選択して「勉強会予約済み」に「をいれます

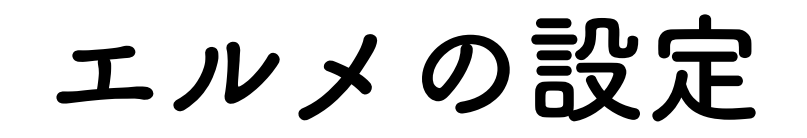

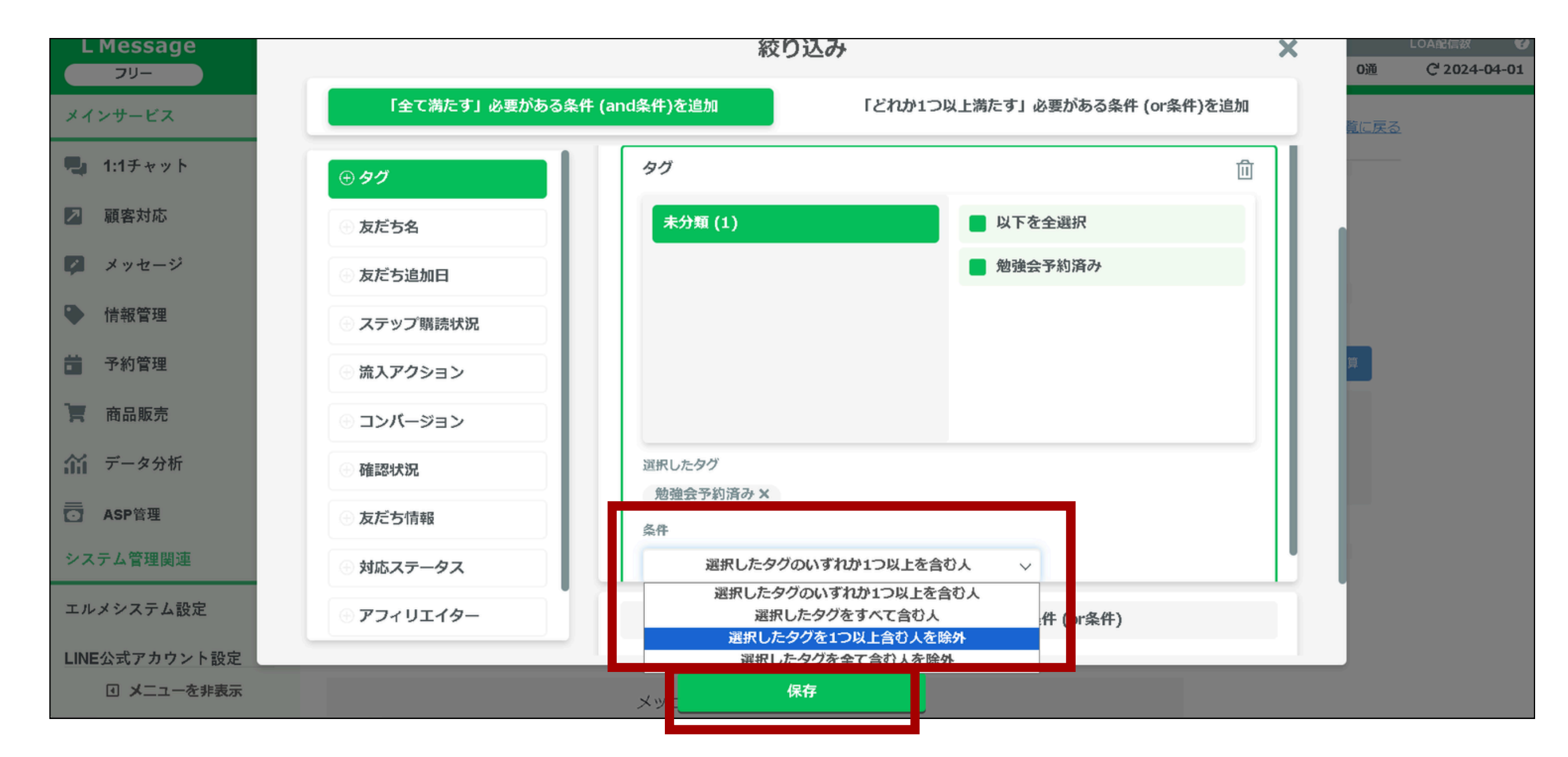

条件の項目を 「選択したタグを1つ以上含む人を除外」を選んで保存

エルメの設定

| L Message<br>フリー | 👽 まこ社長 🗸 🖌                         |                              |
|------------------|------------------------------------|------------------------------|
| メインサービス          | メッセージ登録                            |                              |
| 1:1チャット          |                                    |                              |
| ▶ 顧客対応           | 管理用タイトル(友だちには公開されません) * 10/20      | 送信者名                         |
| 💋 メッセージ          | 1通目(24時間後)                         |                              |
| ● 情報管理           | 配信タイミング設定                          | 配信先絞込み                       |
| <b>前</b> 予約管理    | ○ メッセージ登録後すぐに配信                    | 🔵 すべての友だち 🔵 絞り込              |
| 高品販売             | ●配信予約 □ 2024年03月04日(月) ③ 8:00 (二配信 | タグ勉強会予約済みをタク<br>タグ勉強会予約済みをタク |
| 🎢 データ分析          | 配信日時は複数登録ができます。最大10個の日時まで登録可能です。   |                              |
| ── ASP管理         | <u>+ 配信日時追加</u>                    |                              |
| システム管理関連         |                                    |                              |
| エルメシステム設定        | メッセージ登録                            |                              |
| LINE公式アカウント設定    | + メッセージ追加 + テンプレートから追加             | 2                            |
| ◀ メニューを非表示       |                                    | ·.                           |

テンプレートから追加をクリック

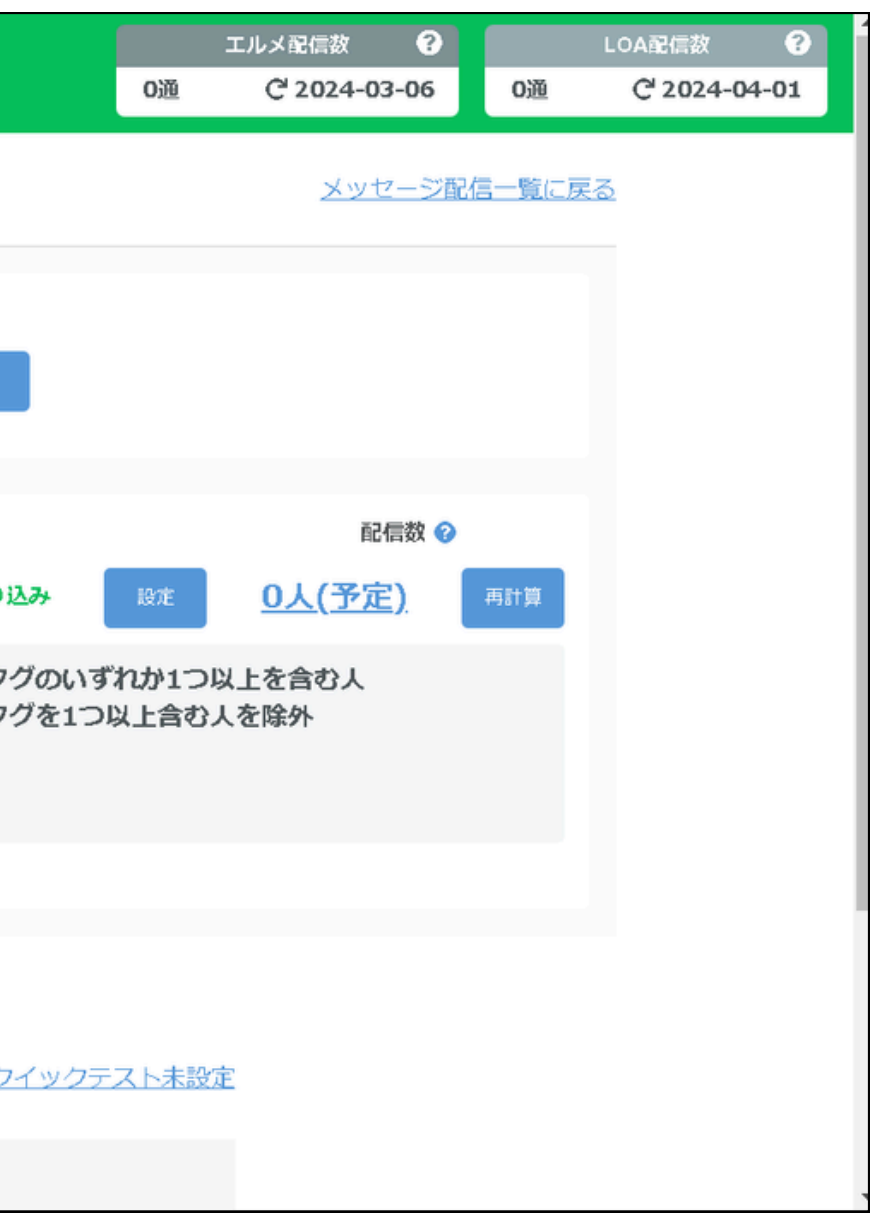

エルメの設定

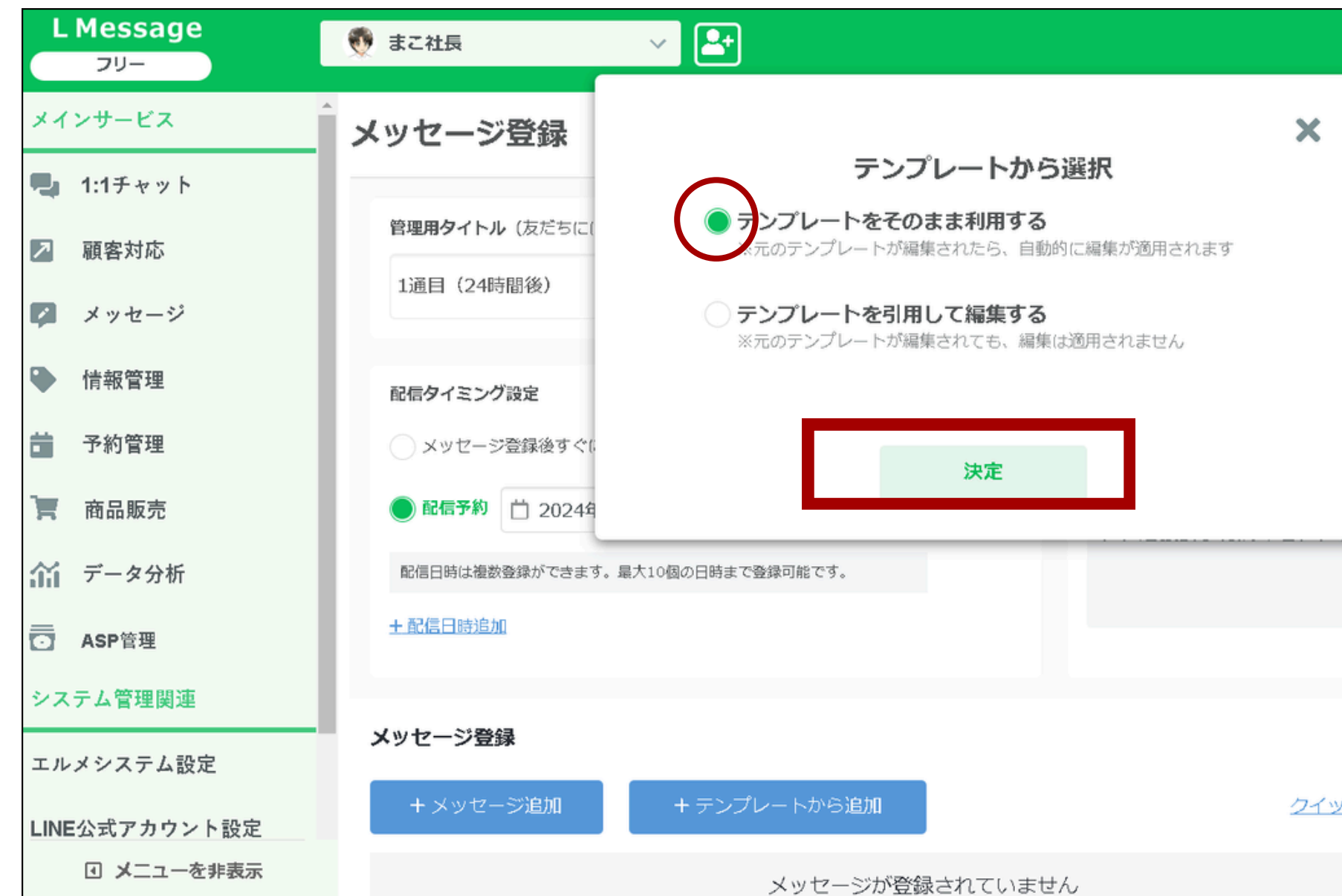

テンプレートをそのまま利用するに、のある状態で 決定をクリック

|           |             | エルメ配信数         | •    |     | LOA配信数                | •    |
|-----------|-------------|----------------|------|-----|-----------------------|------|
|           | 0通          | C 2024-03      | 3-06 | 0通  | C <sup>I</sup> 2024-0 | 4-01 |
|           |             | <u>メッセージ</u>   | 泡信—9 | に戻る |                       |      |
|           |             |                |      |     |                       |      |
|           |             | 配信委            | ጵ 🕜  |     |                       |      |
| LQ.       | 定           | <u>0人(予定)</u>  | 再計算  |     |                       |      |
| ずれ<br>つ以」 | か1つり<br>合む人 | し上を含む人<br>、を除外 |      |     |                       |      |
|           |             |                |      |     |                       |      |
|           |             |                |      |     |                       |      |
|           |             |                |      |     |                       |      |
| ックテスト     | 未設定         |                |      |     |                       |      |
|           |             |                |      |     |                       |      |

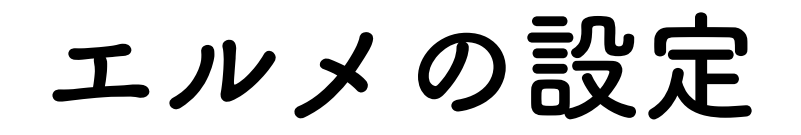

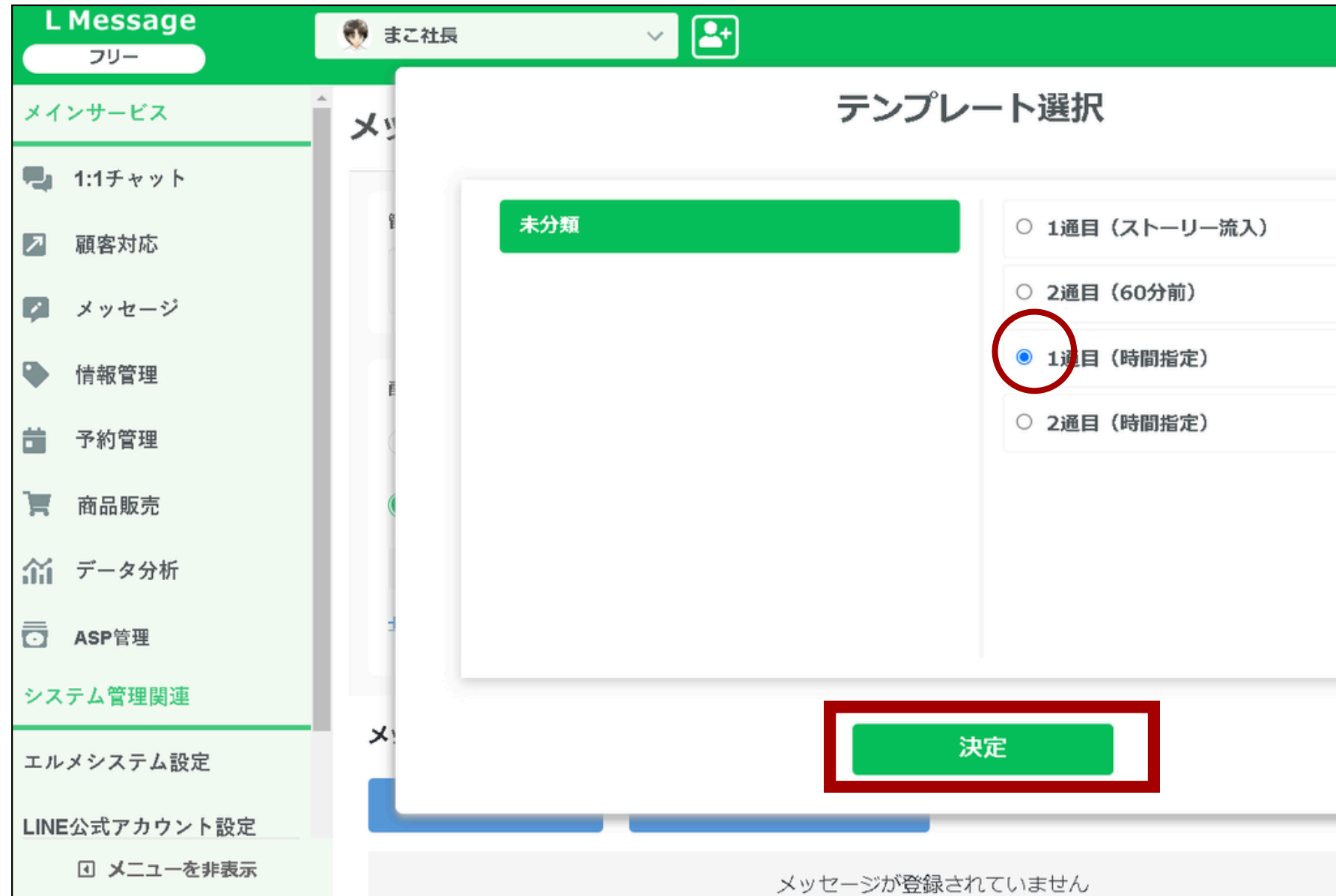

### 1通目に 🗸 のをいれて決定をクリック

|    |     | エルメ配信数                                                                            | •                |    | LOA配信数                | ?     |
|----|-----|-----------------------------------------------------------------------------------|------------------|----|-----------------------|-------|
|    | 0通  | C <sup>4</sup> 2024-0                                                             | 3-06             | 0通 | C <sup>1</sup> 2024-0 | 4-01  |
|    | O通  | C <sup>2</sup> 2024-0<br>、<br>、<br>、<br>、<br>、<br>、<br>、<br>、<br>、<br>、<br>、<br>、 | ·3-06<br>ジ配信<br> | ○通 | C <sup>1</sup> 2024-0 | 14-01 |
| プレ | ビュー |                                                                                   |                  |    |                       |       |
|    |     |                                                                                   |                  |    |                       |       |

エルメの設定

| L Message<br>フリー             | まこ社長     ✓                                                                   |                                    | 0通               | エルメ配信数 😯<br>C <sup>2024-03-06</sup> | 0通  | LOA配信数 ?<br>C 2024-04-01 |
|------------------------------|------------------------------------------------------------------------------|------------------------------------|------------------|-------------------------------------|-----|--------------------------|
| メインサービス                      | 配信タイミング設定                                                                    | 配信先絞込み                             |                  | 配信数 😧                               |     |                          |
| 1:1チャット                      | ○ メッセージ登録後すぐに配信                                                              | 🔵 すべての友だち 🔵 絞り込み                   | 設定               | <u>0人(予定)</u>                       | 再計算 |                          |
| ▶ 顧客対応                       | <ul> <li>配信予約</li> <li>2024年03月04日(月)</li> <li>08:00</li> <li>に配信</li> </ul> | タグ勉強会予約済みをタグのいる<br>タグ勉強会予約済みをタグを1つ | 『れか1つり<br>り以上含む人 | し上を含む人<br>、を除外                      |     |                          |
| 🜠 メッセージ                      |                                                                              |                                    |                  |                                     |     |                          |
| ● 情報管理                       | $\cup$                                                                       |                                    |                  |                                     |     |                          |
| <b>董</b> 予約管理                | メッセージ登録                                                                      |                                    |                  |                                     |     |                          |
| <b>一</b> 商品販売                | + メッセージ追加 + テンプレートから追加                                                       | クイックラ                              | テスト未設定           | 2                                   |     |                          |
| 🎢 データ分析                      |                                                                              | / 編                                | 集 亩              |                                     |     |                          |
| ── ASP管理                     |                                                                              |                                    |                  |                                     |     |                          |
| システム管理関連                     | エルメアクションを追加 🔺                                                                |                                    |                  |                                     |     |                          |
| エルメシステム設定                    | 配信内容を確認して送信に進む ▼ 下書きとして保存                                                    | プレビュー                              | とテスト             | ]                                   |     |                          |
| LINE公式アカウント設定                | <u>戻る</u>                                                                    |                                    |                  |                                     |     |                          |
| <ul> <li>メニューを非表示</li> </ul> |                                                                              |                                    |                  |                                     |     |                          |

下へスクロールして 配信内容を確認して送信に進む

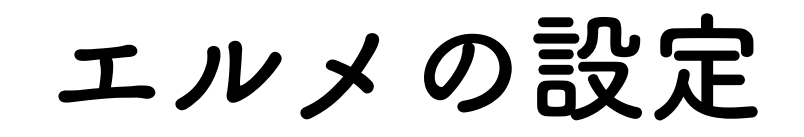

| L Message     | 👮 まこ社長 🗸 🎽                                     |             |                        |
|---------------|------------------------------------------------|-------------|------------------------|
| メインサービス       | 配信内容確認                                         |             |                        |
| 🖳 1:1チャット     | メッセージ アクション                                    | タイトル        | <u>1通目(24時間後)</u>      |
| ▶ 顧客対応        |                                                | 配信日時        | 2024年03月04日            |
| ダーメッセージ       | 大変申し訳ございません。                                   | 絞込み         | タグ勉強会予約済る<br>タグ勉強会予約済る |
| ◆ 情報管理        | 現在無料受付中の                                       | 配信数         | <u>人0</u>              |
| ➡ 予約管理 ➡ 商品販売 | 完全オーダーメイド型<br>プレミアムrロードマップ作成会                  | 送信者名        | 👽 まご社長                 |
| データ分析         | なのですが、<br>一瞬で 5 名限定の枠が                         |             |                        |
| ■ ASP管理       | 埋まってしまいました。                                    |             |                        |
| システム管理関連      | 現時点でも私の元に                                      |             |                        |
| エルメシステム設定     |                                                | <u>修正する</u> | Ζα                     |
|               | Picate And And And And And And And And And And |             |                        |

この内容で配信登録で設定完了です

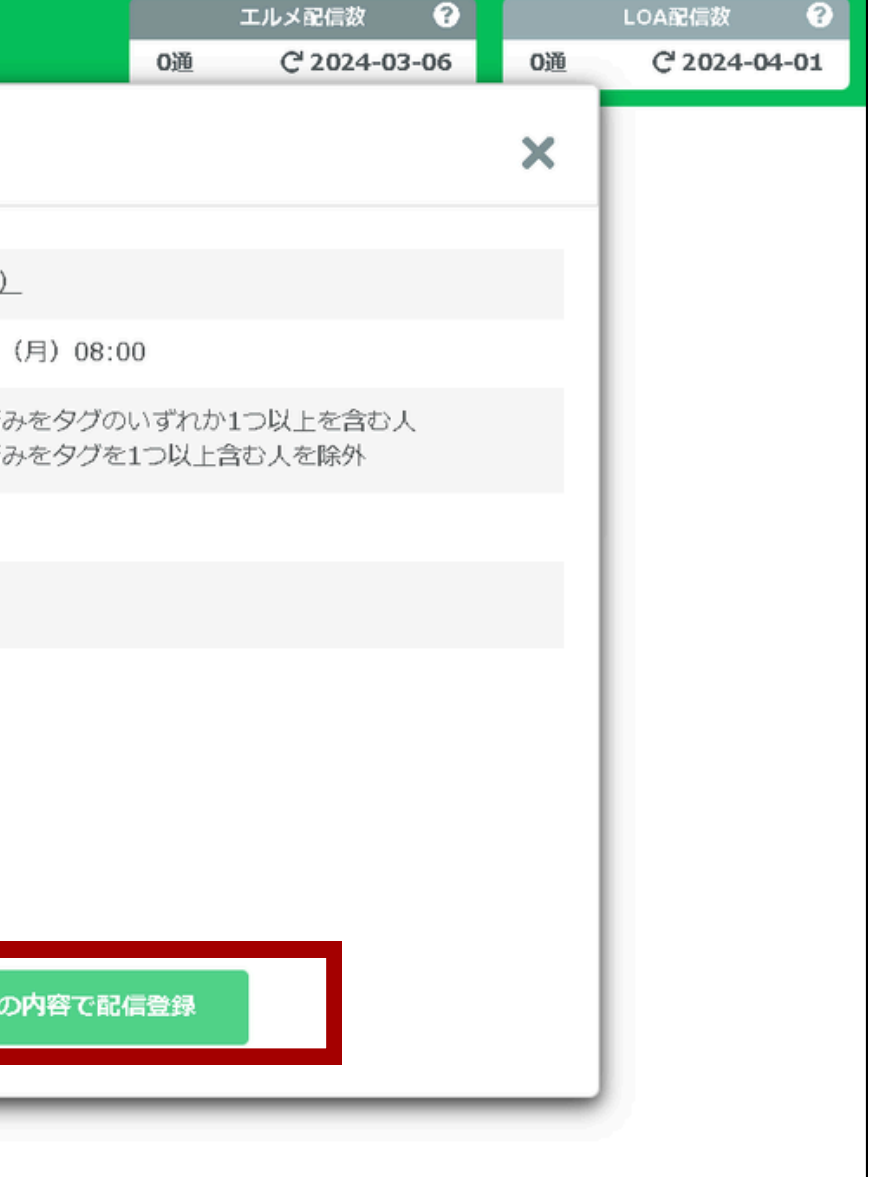

### 2通目も同じように設定していきましょう

エルメの設定

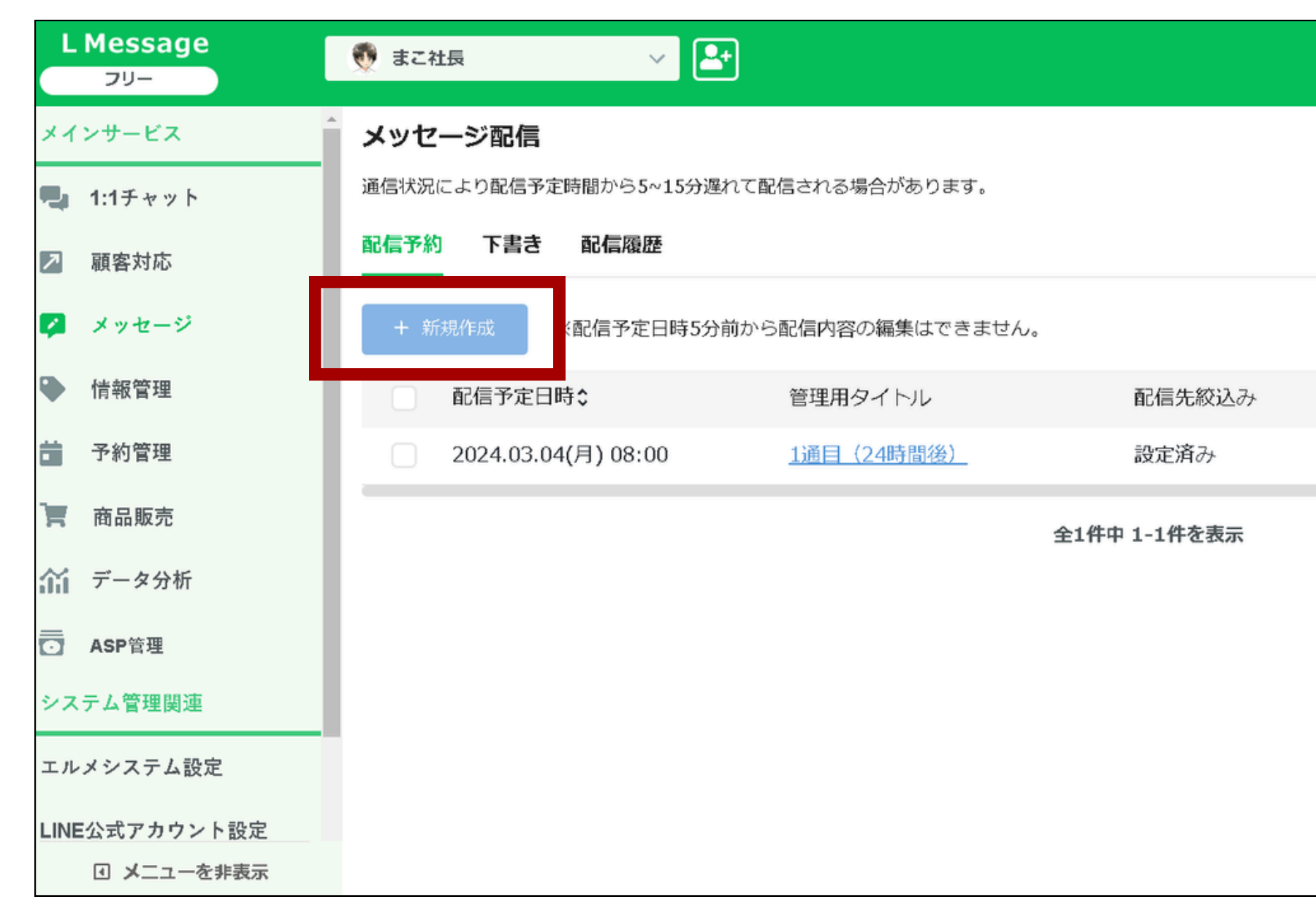

### 新規作成を選択

|             | -         | エルメ配信数    | ?   | - 17 | LOA配信数       | ?   |
|-------------|-----------|-----------|-----|------|--------------|-----|
|             | 0通        | C 2024-03 | -06 | 0通   | C 2024-04    | -01 |
|             |           |           |     |      | @ マニュアル      |     |
|             |           |           |     |      |              |     |
|             |           |           |     |      |              |     |
|             |           |           |     |      |              |     |
|             | 20244     | ₹03月 >    | Ê   | ≧期間  | <u> </u> 一括削 | 除   |
| 配信数         |           | 送信者名      | 操   | 作    |              |     |
| <u>0人(予</u> | <u>定)</u> | 👧 ಕರ      | 社長  | ✔ 編集 |              |     |
|             |           |           |     |      |              |     |
|             |           |           |     |      |              |     |
|             |           |           |     |      |              |     |
|             |           |           |     |      |              |     |
|             |           |           |     |      |              |     |
|             |           |           |     |      |              |     |
|             |           |           |     |      |              |     |
|             |           |           |     |      |              |     |

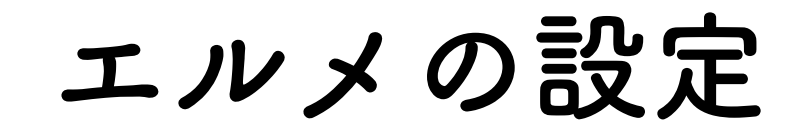

| L Message     | <ul> <li>         まこ社長         ✓     </li> </ul> | 0通                  | エルメ配信数 <b>?</b><br>C <sup>2</sup> 2024-03-06 0通 | LOA配信数 <b>?</b><br>C <sup>2</sup> 2024-04-01 |
|---------------|--------------------------------------------------|---------------------|-------------------------------------------------|----------------------------------------------|
| メインサービス       | メッセージ登録                                          |                     | メッセージ配信一覧に戻                                     | <u>a</u>                                     |
| 🖳 1:1チャット     |                                                  |                     |                                                 |                                              |
| ▶ 顧客対応        |                                                  | 送信者名                |                                                 |                                              |
| 💋 メッセージ       | 2)通日                                             |                     |                                                 |                                              |
| ● 情報管理        | 配信タイミング設定                                        | 配信先絞込み              | 配信数 📀                                           |                                              |
| 予約管理          | ◇ メッセージ登録後すぐに配信                                  | すべての友だち (友) 絞り込み 設定 | <u>1人(予定)</u> 再計算                               |                                              |
| 商品販売          | ●配信予約 □ 2024年03月05日(火) ① 16:00 ⊂配信               | タグ勉強会予約済みをタグを1つ以上含  | む人を除外                                           |                                              |
| ☆☆ データ分析      | 配信日時は複数登録ができます。最大10個の日時まで登録可能です。                 |                     |                                                 |                                              |
| <br>☑ ASP管理   | <u>+ 配信日時追加</u>                                  |                     |                                                 |                                              |
| システム管理関連      |                                                  |                     |                                                 |                                              |
| エルメシステム設定     | メッセージ登録                                          |                     |                                                 |                                              |
| LINE公式アカウント設定 | + メッセージ追加 + テンプレートから追加                           | クイックテスト未            | 設定                                              |                                              |
| ● メニューを非表示    | ── 2通目(時間指定)                                     | ▲ 編集                |                                                 |                                              |

管理者タイトルを「2通目」と入力

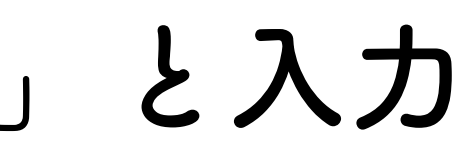

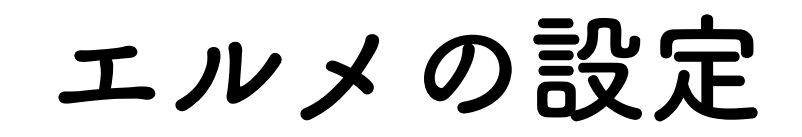

| L Message<br>フリー | 👮 まこ社長 🗸 🗠                         |                 |
|------------------|------------------------------------|-----------------|
| メインサービス          | メッセージ登録                            |                 |
| 🔩 1:1チャット        |                                    |                 |
| ▶ 顧客対応           | 管理用タイトル(友だちには公開されません) * 0/20       | 送信者名            |
| 🜠 メッセージ          |                                    |                 |
| ● 情報管理           | 配信タイミング設定                          | 配信先絞込み          |
| <b>昔</b> 予約管理    | ◇ メッセージ登録後すぐに配信                    | 🔿 すべての友だ市 🔵 🔯 🤅 |
| <b>一</b> 商品販売    | ●配信予約 □ 2024年03月05日(火) ① 16:00 に配信 | 未設定(全員)         |
| ☆ データ分析          | 11月口时は復欲受林小でさます。 東人10回の口时まで受称り服です。 |                 |
| o ASP管理          | <u>+ 配信日時追加</u>                    |                 |
| システム管理関連         |                                    |                 |
| エルメシステム設定        | メッセージの登録に進む 🔻                      |                 |
| LINE公式アカウント設定    | <u>戻る</u>                          |                 |
| Ⅰ メニューを非表示       |                                    |                 |

## 配信予約の日時を設定して、絞り込みに<br/> をいれて<br/> 設定をクリック

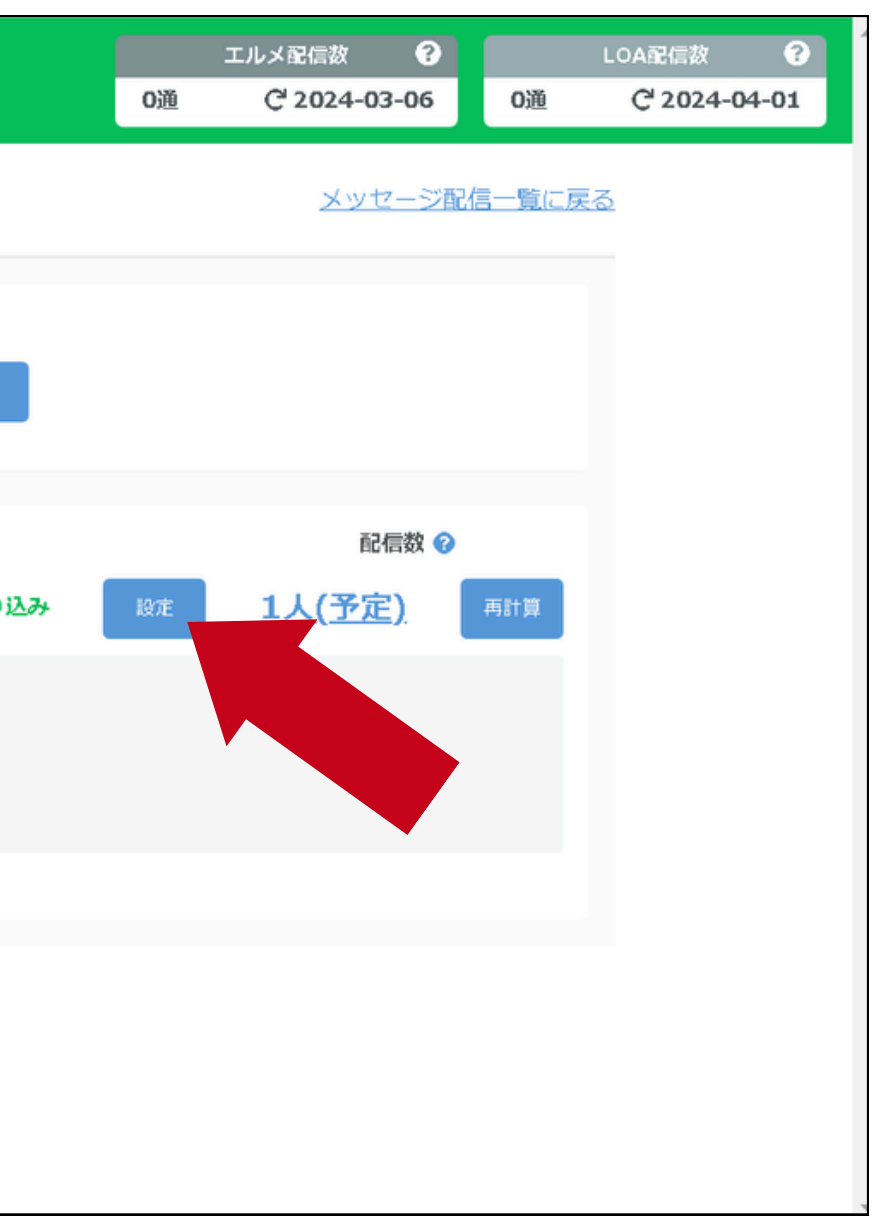

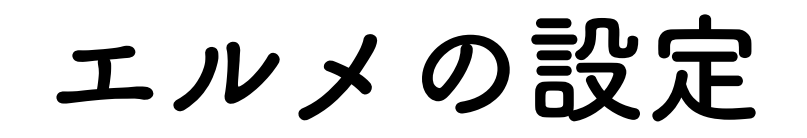

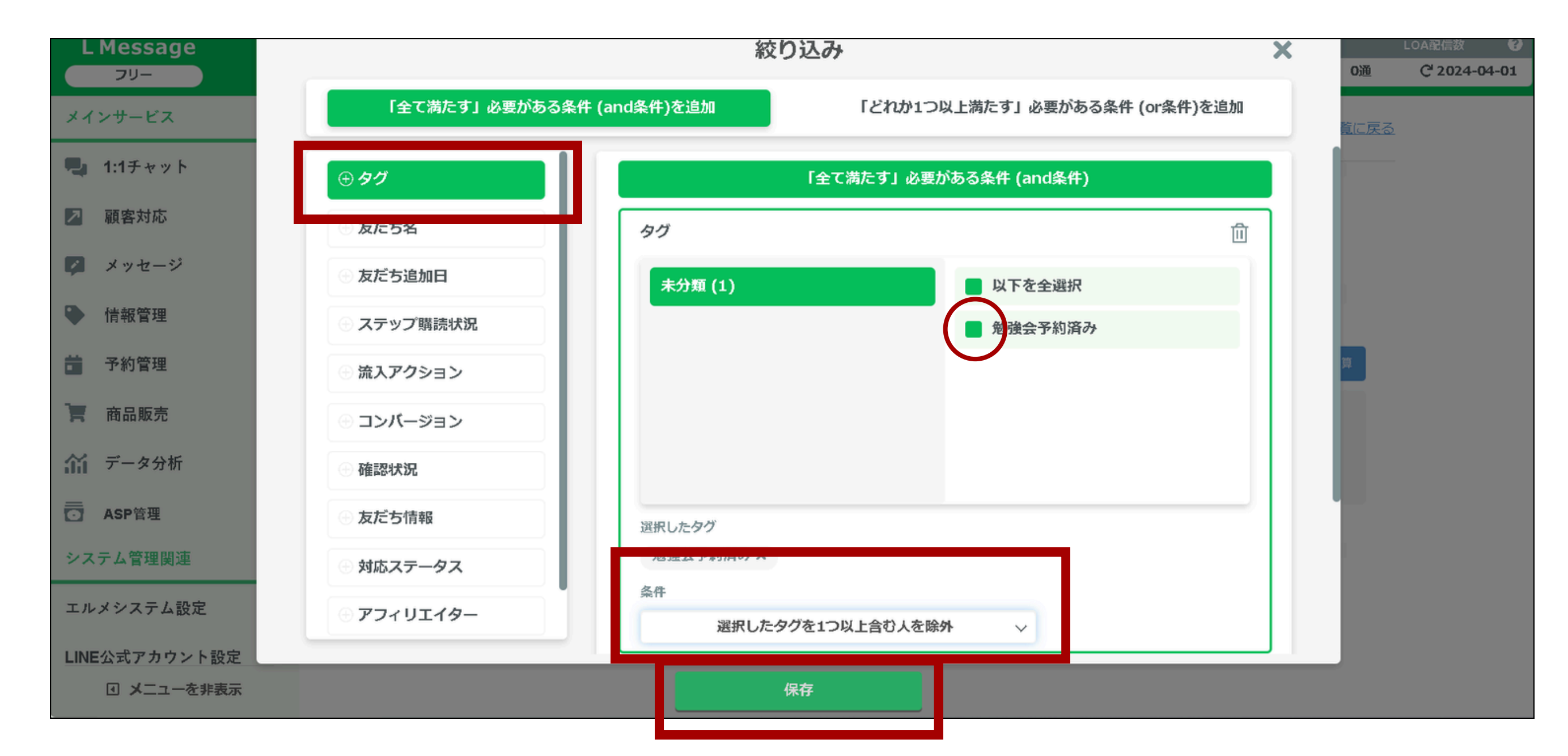

タグを選択、勉強会予約みに 「選択したタグを1つ以上含む人を除外」を選んで保存

エルメの設定

| L Message     | 👽 まこ社長 🗸 🗠                         |                         | 0通   | エルメ配信数 🛛 😧 C 2024-03-06 | <b>0</b> 通 | LOA配信数<br>C <sup>2</sup> 2024-0 | ?<br>14-01 |
|---------------|------------------------------------|-------------------------|------|-------------------------|------------|---------------------------------|------------|
| メインサービス       | メッセージ登録                            |                         |      | <u>メッセージ</u> 配          | 信一覧に戻      | 3                               |            |
| 1:1チャット       |                                    |                         |      |                         |            |                                 |            |
| ▶ 顧客対応        | 管理用タイトル(友だちには公開されません) * 3/20       | 送信者名                    |      |                         |            |                                 |            |
| 💋 メッセージ       | 2通日                                |                         |      |                         |            |                                 |            |
| ● 情報管理        | 配信タイミング設定                          | 配信先絞込み                  |      | 配信数 🔗                   |            |                                 |            |
| <b>一</b> 予約管理 | メッセージ登録後すぐに配信                      | 🔵 すべての友だち 🔵 <b>絞り込み</b> | 段定   | <u>1人(予定)</u>           | 再計算        |                                 |            |
| <b>一</b> 商品販売 | ●配信予約 □ 2024年03月05日(火) ○ 16:00 に配信 | タグ勉強会予約済みをタグを1つ         | 以上含む | 人を除外                    |            |                                 |            |
| ☆ データ分析       | 配信日時は複数登録ができます。最大10個の日時まで登録可能です。   |                         |      |                         |            |                                 |            |
| ── ASP管理      | 土配信日時追加                            |                         |      |                         |            |                                 |            |
| システム管理関連      |                                    |                         |      | _                       |            |                                 |            |
| エルメシステム設定     | メッセージの登録に進む 🔻                      | プレビュー                   | とテスト |                         |            |                                 |            |
| LINE公式アカウント設定 |                                    |                         |      |                         |            |                                 |            |
| ◀ メニューを非表示    |                                    |                         |      |                         |            |                                 |            |

メッセージ登録に進むをクリック

エルメの設定

| L Message   |                                    |                  |        | エルメ配信数 😈                  |        | LOA配信数                    |
|-------------|------------------------------------|------------------|--------|---------------------------|--------|---------------------------|
| <b>フ</b> リー |                                    |                  | 0通     | C <sup>I</sup> 2024-03-06 | 0通     | C <sup>1</sup> 2024-04-01 |
| インサービス      | メッセージ登録                            |                  |        | <u>メッセージ配</u>             | 信一覧に戻る | <u>5</u>                  |
| 1:1チャット     |                                    |                  |        |                           |        |                           |
| ] 顧客対応      | 管理用タイトル(友だちには公開されません) * 3/20 2通目   | 送信者名<br>(        |        |                           |        |                           |
| メッセージ       |                                    |                  |        |                           |        |                           |
| 情報管理        | 配信タイミング設定                          | 配信先絞込み           |        | 配信数 📀                     |        |                           |
| 予約管理        | ○ メッセージ登録後すぐに配信                    | 🔵 すべての友だち 🔵 絞り込み | 設定     | <u>1人(予定)</u>             | 再計算    |                           |
| 。 商品販売      | ●配信予約 □ 2024年03月05日(火) ③ 16:00 に配信 | タグ勉強会予約済みをタグを1つ  | )以上含む人 | を除外                       |        |                           |
| 1 データ分析     | 配信日時は複数登録ができます。最大10個の日時まで登録可能です。   |                  |        |                           |        |                           |
| <br>】 ASP管理 | <u>十配信日時追加</u>                     |                  |        |                           |        |                           |
| ステム管理関連     |                                    |                  |        |                           |        |                           |
| ルメシステム設定    | メッセージ登録                            |                  |        |                           |        |                           |
| NE公式アカウント設定 | + メッセージ追加 + テンプレートから追加             | クイックラ            | テスト未設定 | Ē                         |        |                           |
| ☑ メニューを非表示  | メッセージが登録されていませ,                    | 6                |        |                           |        |                           |

テンプレートから追加をクリック

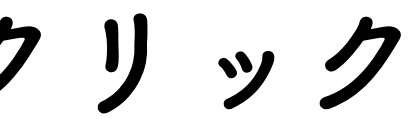

エルメの設定

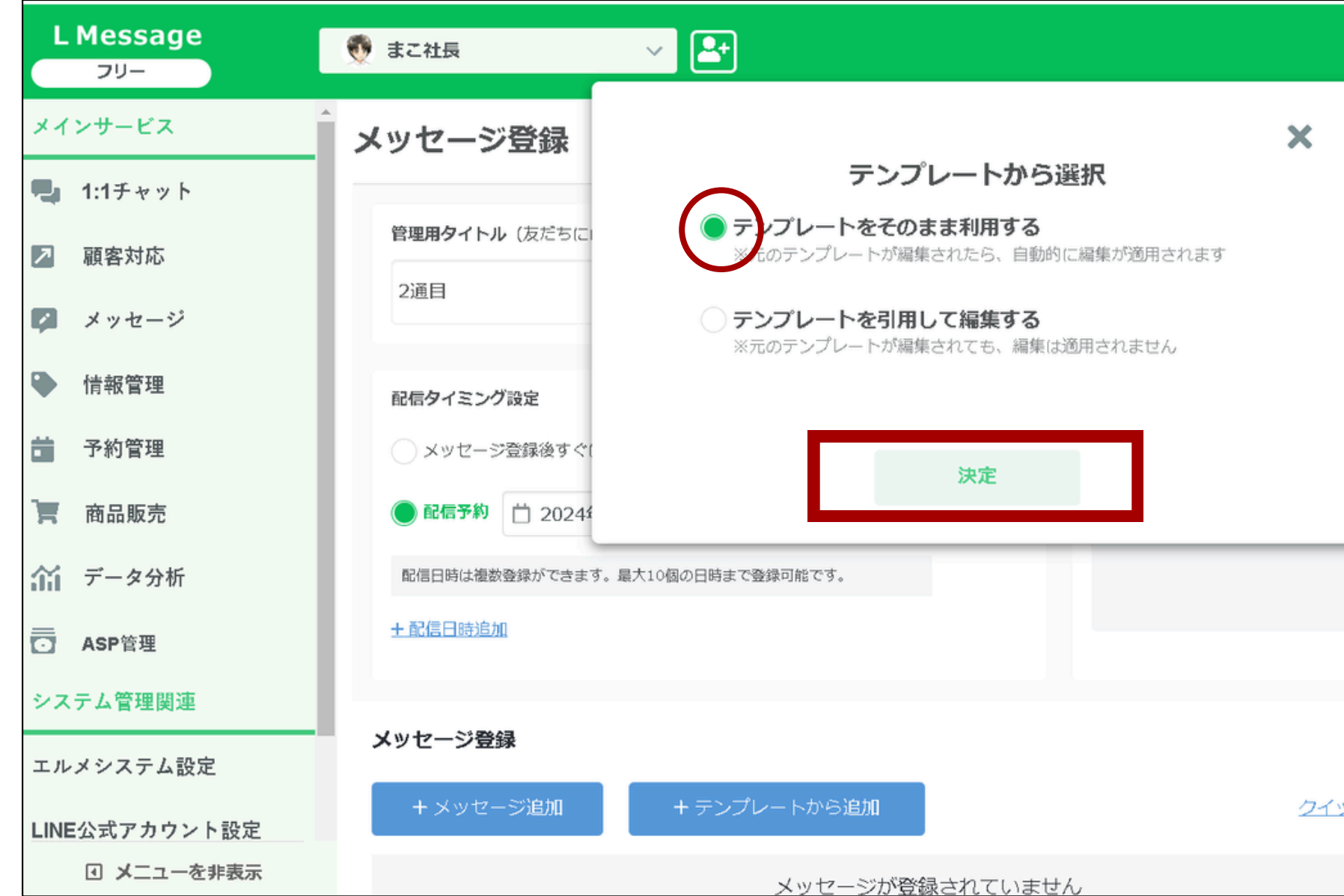

テンプレートをそのまま利用するに、のある状態で 決定をクリック

|             |                 | エルメ配信数                 | •    |              | LOA配信数                | ?    |
|-------------|-----------------|------------------------|------|--------------|-----------------------|------|
|             | 0通              | C <sup>4</sup> 2024-03 | -06  | 0通           | C <sup>1</sup> 2024-0 | 4-01 |
|             |                 | メッセー                   | ジ配信- | <u>-覧に戻る</u> | 1                     |      |
|             |                 |                        |      |              |                       |      |
|             |                 |                        |      |              |                       | _    |
|             |                 | 配信約                    | 数 🕜  |              |                       |      |
|             | 設定              | <u>1人(予定)</u>          | 再    | 計算           |                       |      |
| 1つ以.        | 上含む人            | を除外                    |      |              |                       |      |
|             |                 |                        |      |              |                       |      |
|             |                 |                        |      |              |                       |      |
|             |                 |                        |      |              |                       | - 1  |
|             |                 |                        |      |              |                       |      |
| ックテフ        | レキジウ            |                        |      |              |                       |      |
| <u>2077</u> | <u>In Argan</u> |                        |      |              |                       |      |
|             |                 |                        |      |              |                       |      |

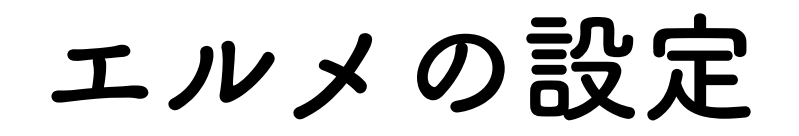

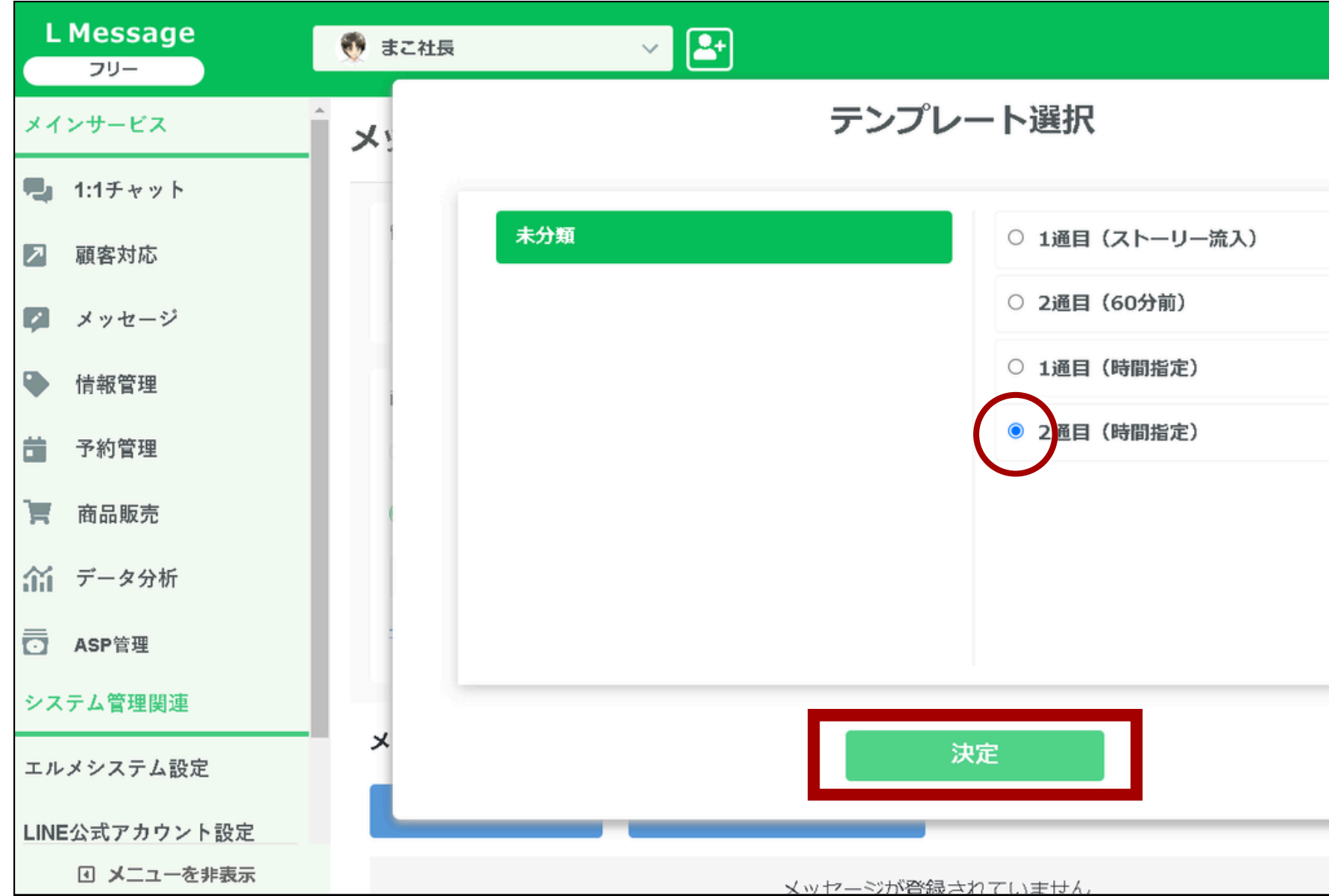

### 2通目に のをいれて決定をクリック

|     |     | エルメ配信数               | ?          |        | LOA配信数                | 8    |
|-----|-----|----------------------|------------|--------|-----------------------|------|
|     | 0通  | C <sup>1</sup> 2024- | 03-06      | 0通     | C <sup>1</sup> 2024-0 | 4-01 |
|     |     | ×                    | セージ配ん      | 言一覧に戻る | 3                     |      |
|     |     |                      |            |        | -                     |      |
|     |     |                      |            |        |                       |      |
|     |     |                      |            |        |                       |      |
|     |     |                      |            |        |                       |      |
|     |     | i                    | 記信数 🕜      |        |                       |      |
|     |     | <u>.(予</u>           | 定 <u>)</u> | 再計算    |                       |      |
|     |     |                      |            |        |                       |      |
|     |     |                      |            |        |                       |      |
|     |     |                      |            |        |                       |      |
|     |     |                      |            |        |                       |      |
| 「プレ | ビュー |                      |            |        |                       |      |
|     |     |                      |            |        |                       |      |

エルメの設定

| 友だち 🔵 絞り |
|----------|
| *予約済みをタ  |
|          |
|          |
|          |
|          |
| 2        |
|          |
|          |
|          |
|          |
|          |

下へスクロールして 配信内容を確認して送信に進む

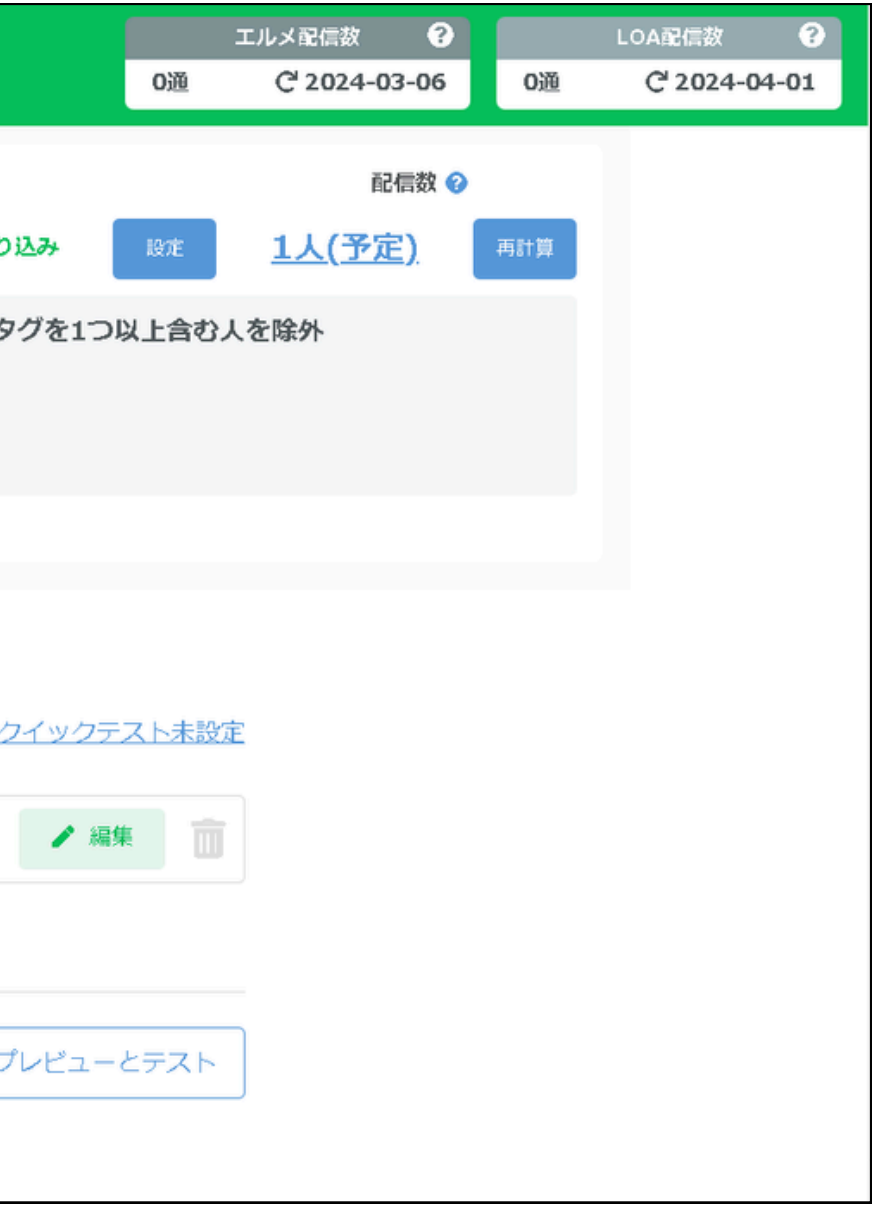

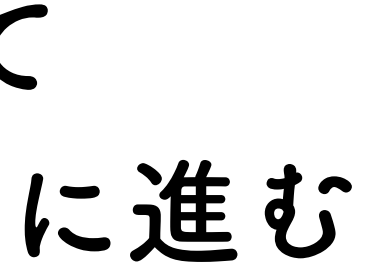

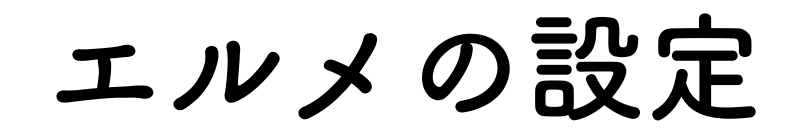

| L Message               | まこ社長                                        |      |             |
|-------------------------|---------------------------------------------|------|-------------|
| メインサービス                 | 配信内容確認                                      |      |             |
| 🔩 1:1チャット               |                                             |      |             |
| ▶ 顧客対応                  | メッセージ アクション                                 | タイトル | <u>2通目</u>  |
|                         |                                             | 配信日時 | 2024年03月05日 |
| 💋 メッセージ                 | ※こちらは最終案内です。                                | 絞込み  | タグ勉強会予約済み   |
| 情報管理                    | (以後配信はされません)                                | 配信数  | 1人          |
| <b>前</b> 予約管理           | ~~~~~~~~~~~~~~~~~~~~~~~~~~~~~~~~~~~~~       | 送信者名 | 👽 まこ社長      |
| <b>一</b> 商品販売           | プレミアム個別勉強会<br>~~~~~~~                       |      |             |
| ☆ データ分析                 | こちらへの無料参加枠が<br>「残り2枠」となりました!                |      |             |
| ── ASP管理                |                                             |      |             |
| システム管理関連                | 参加費:無料(人数限定)<br>時間:60分~90分限り<br>人数制限:先着5名限定 | 修正する | 20          |
| LINE公式アカウント<br>I メニューをま |                                             |      |             |

この内容で配信登録で設定完了です

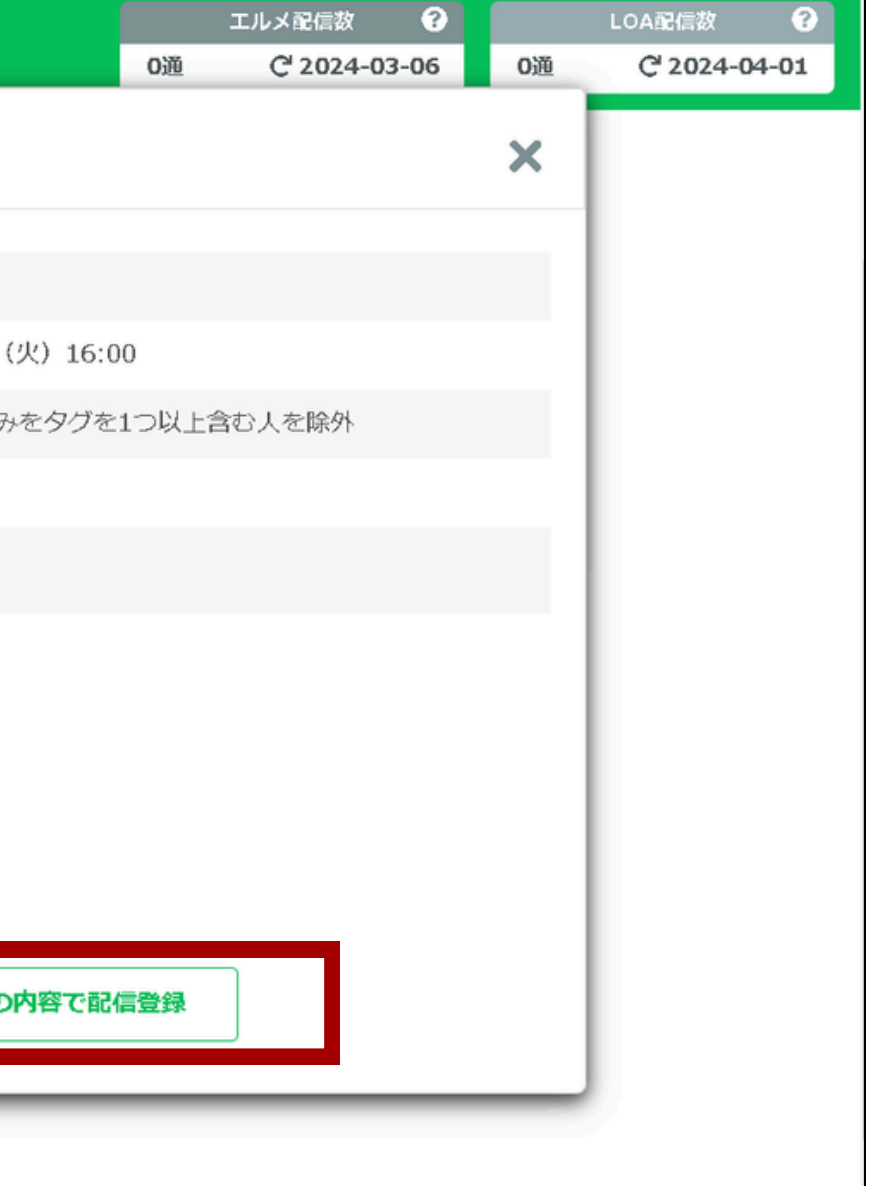

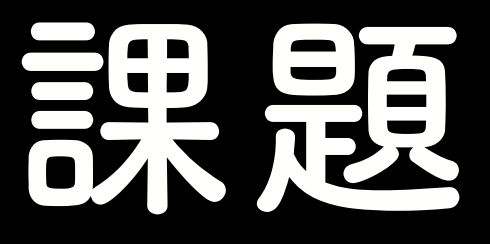

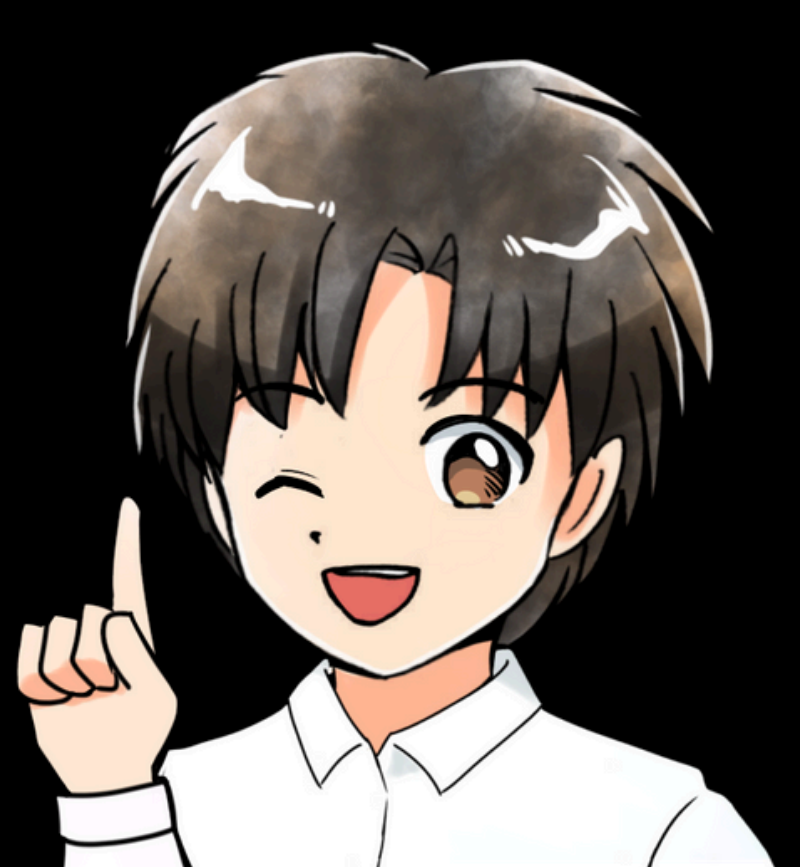

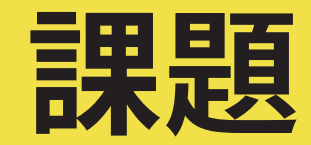

### メッセージ配信 を2通設定する

【勉強会予約者】を除外する

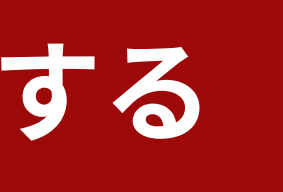